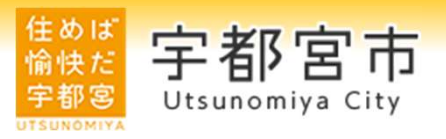

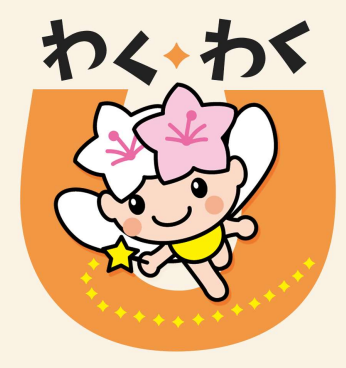

# 障がい者支援アプリ 「わく・わくアプリU」 事業所一覧編集マニュアル

令和6年12月23日 作成

1

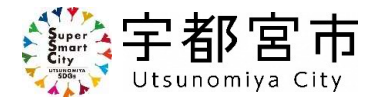

◆ このマニュアルは、事業所の方が「事業所一覧」に掲載している情報を 修正するための手順を示したものです。

◆ 事業所情報を掲載していない事業所の方は、障がい福祉課において基本情報を 登録し、パスワードを発行することにより、事業所の情報を掲載することができる ようになります。記載するサービスを追加したい事業所の方も同様です。 以下の項目を、障がい福祉課宛てにメール送信してください。 (E-mail:u1904@city.utsunomiya.tochigi.jp)

【項目】 ①事業所名 ②サービスの種類 ③メールアドレス

※ 基本情報を登録し、編集できるパスワードをメールでお知らせします。 メール送付時期は1週間程度です(問い合わせ件数などにより、前後します。)

【注意!!】

<u>パスワードは自己管理をお願いします。</u> <u>忘れてしまった場合の対応は、10ページをご覧ください</u>。

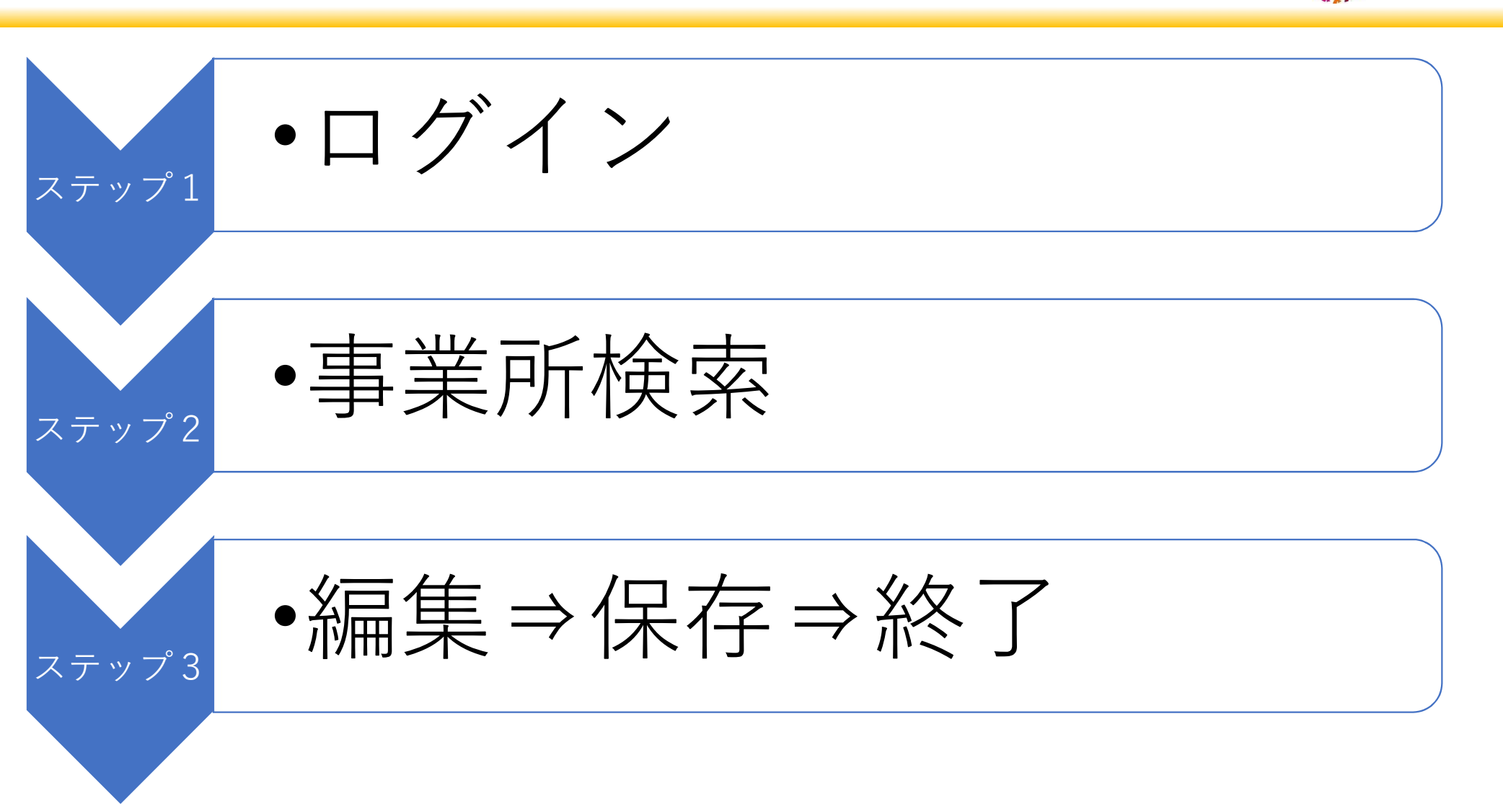

事業所一覧編集フロー

# <ステップ1> ログイン

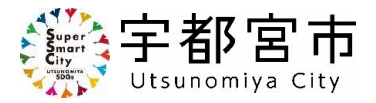

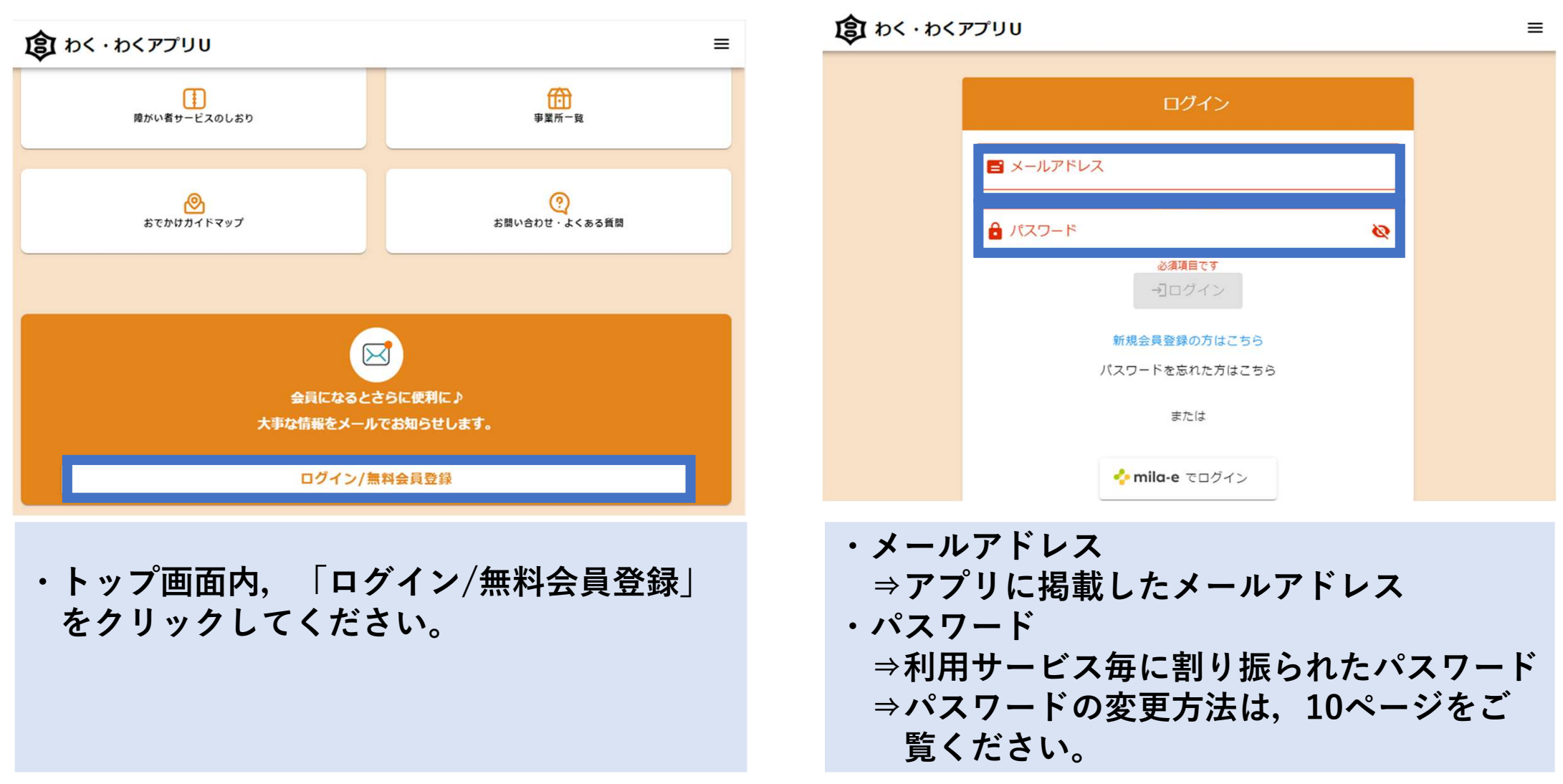

## <ステップ2>事業所検索

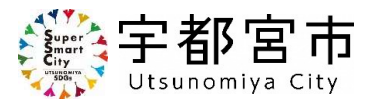

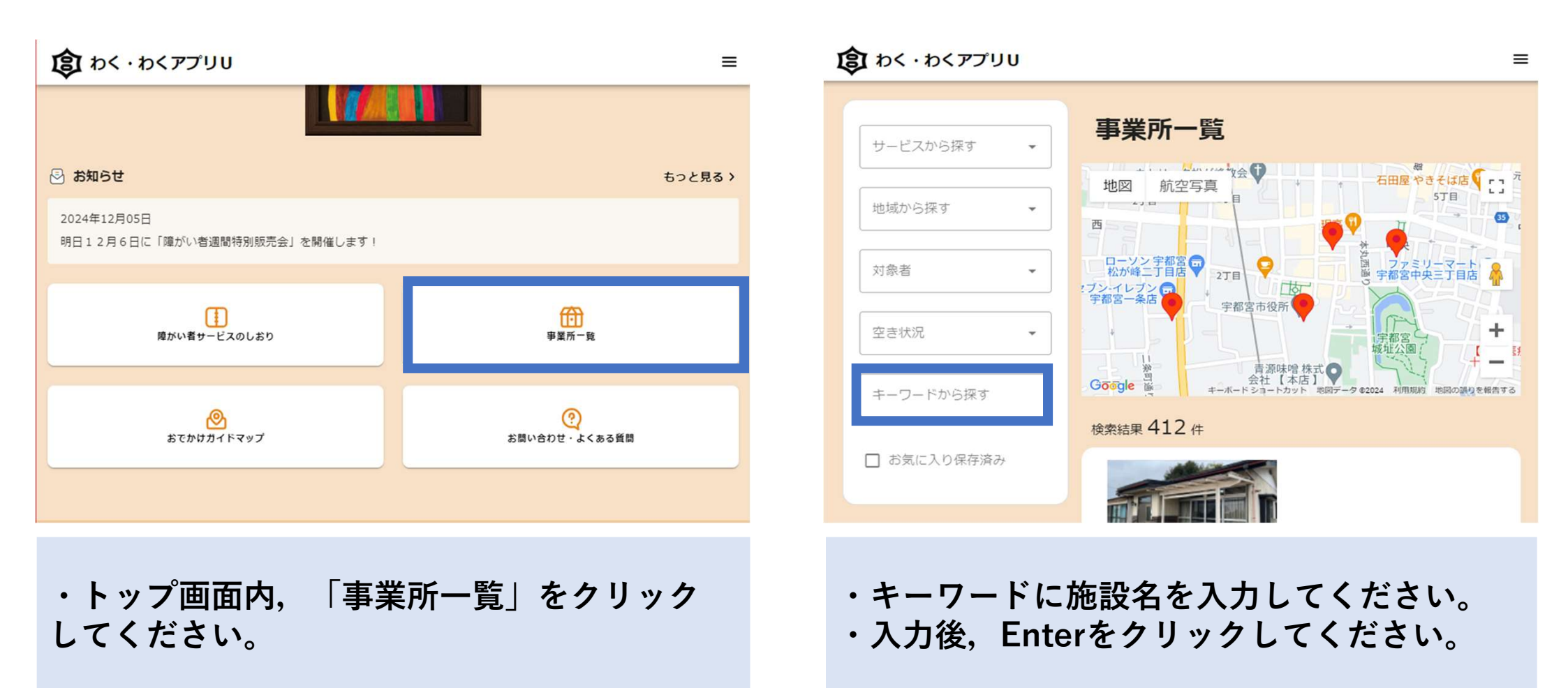

### <ステップ3>編集

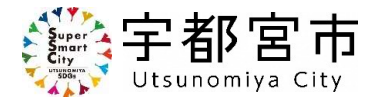

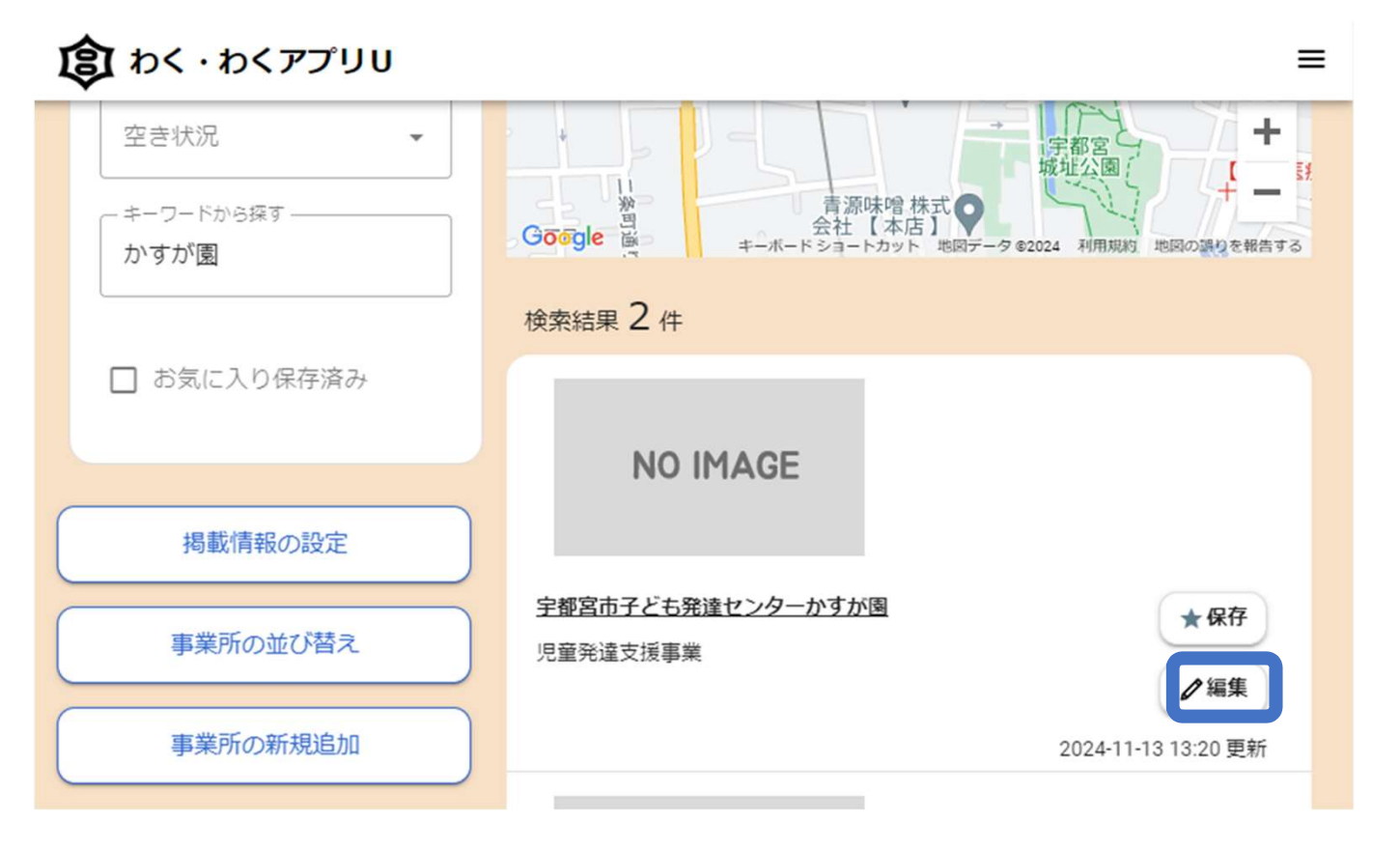

### ・検索した施設が表示されます。 ・適切なメールアドレス,パス ワードでログインしている場合, 「編集」が表示されています。 ・「編集」をクリックしてください。

#### 【注意!!】

複数のサービスを提供している 事業者の方へ

\_ <u>パスワードはサービス毎に振り</u> <u>当てられています</u>。よく御確認く ださい。

# <ステップ3>編集

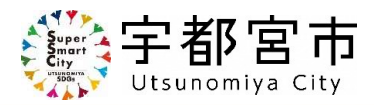

| 宇都宮市子ども発達センターかすが園の編集                                                             | ×               |                                                                                                    |
|----------------------------------------------------------------------------------|-----------------|----------------------------------------------------------------------------------------------------|
| <b>事業所 写真(1)</b><br>最大9枚まで・1枚目が事業所一覧ページに表示<br>ドラッグ&ドロップで並び順を変更できます。              | Î               | ・編集を行える画面になります。<br>修正が必要な箇所の編集を行ってください。                                                                                                    |
| +                                                                                |                 | 【例】下記の2点はお問い合わせがあった編<br>集です。                                                                                                    |
| <sup>追加</sup><br><b>事業所 詳細情報</b><br><sup>事業所名</sup><br>宇都宮市子ども発達センターかすが園<br>空き状況 |                 | <ol> <li>事業所写真<br/>写真を追加する場合は、「+」をクリック<br/>し、写真を追加してください。<br/>登録されている写真の削除は、削除したい<br/>写真右上の「×」をクリックしてください。</li> <li>【注意!!】<br/>ドラッグ&amp;ドロップでは写真の追加はでき</li> </ol> |
| 削除する                                                                             | ▼<br>キャンセル 保存する | a c / Vo                                                                                                    |

### < ステップ3 > 編集 ⇒ 保存 ⇒ 終了

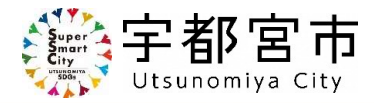

| 宇都宮市子ども発達センターかすが園の編集              | ×   | ②事業所座標                                  |
|-----------------------------------|-----|-----------------------------------------|
| ○ <sup>特徴</sup>                   |     | 事業所の住所変更があった場合など、地図を修正する場合は、緯度・経度を修正してく |
|                                   |     | たるい。                                    |
| 宇都宮市                              |     | 【緯度・経度の調べ方】                             |
|                                   |     | 1 Googleマップを開きます。                       |
| https://www.city.utsunomiya.ig.jp |     | 2地図上で目的の場所を右クリックします。                    |
|                                   |     | 3ポップアップ ウィンドウが表示され,緯                    |
|                                   |     | 度と経度が表示されます。                            |
| 事業所 座標 (2)                        | _   | (次ページの<参考>をご覧ください。)                     |
| 36.558176                         |     |                                         |
|                                   |     | 修止箇所の編集後、必す、「保存する」を                     |
| ~ 経度                              |     | クリックしてください。                             |
| 139.853207                        |     | 以上で,編集作業は終了です。                          |
|                                   |     |                                         |
|                                   | -   | ※ 左の「削除する」は開いている事業所の                    |
| 削除する キャンセル 保                      | 字する | 情報を削除するものです。                            |
|                                   |     |                                         |

### <参考>Googleマップ緯度・経度

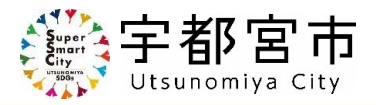

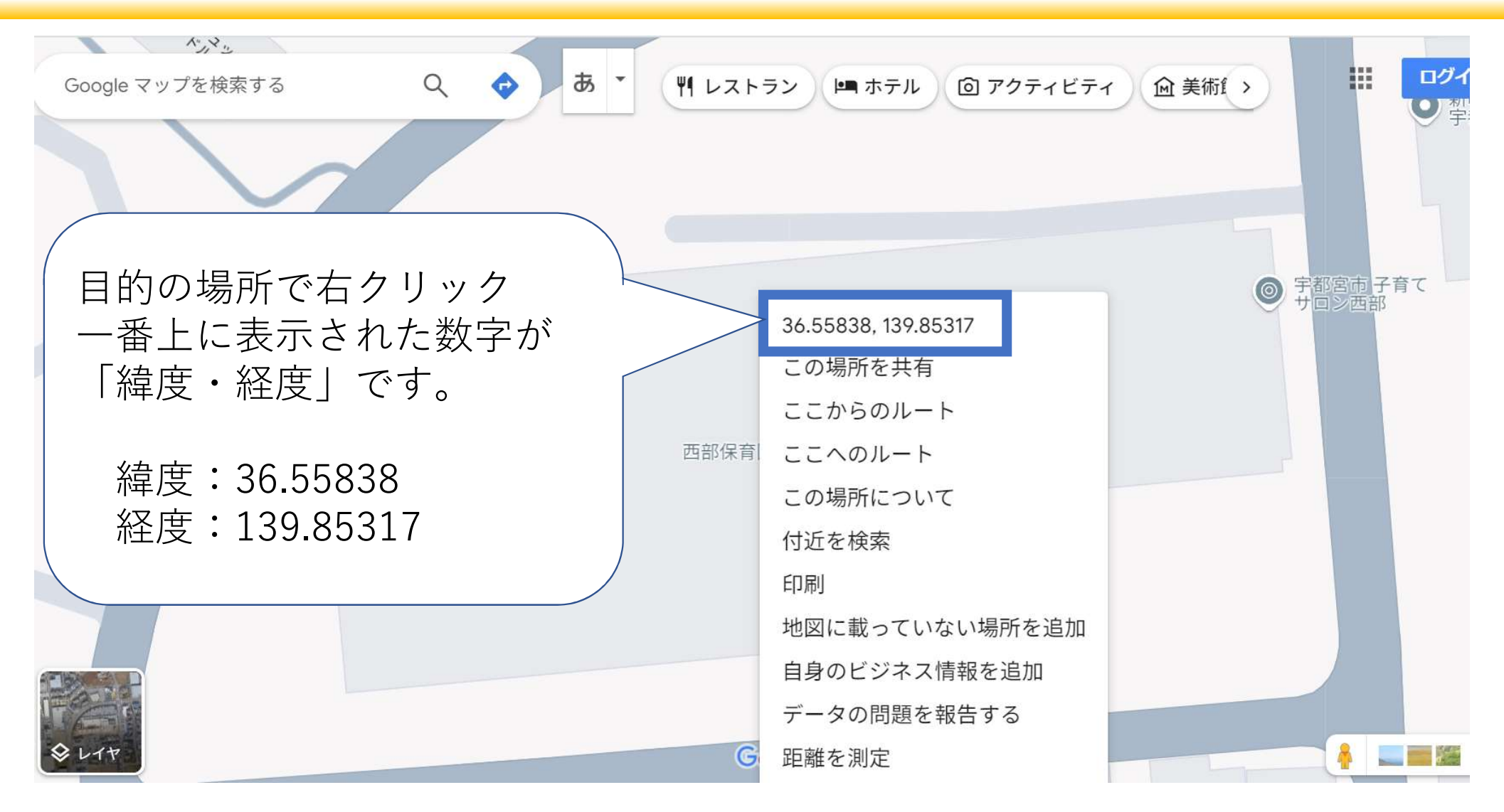

### ※ パスワードの変更方法について

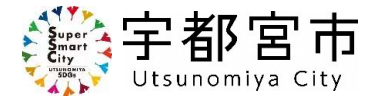

◎ 初期パスワードの変更やパスワードを忘れてしまった場合は、次の手順でパスワードを再設定してく ださい。

| ログイン                                                                                                    | メールアドレス確認                                                                                        | パスワードリセット                                                                                                    |
|----------------------------------------------------------------------------------------------------|--------------------------------------------------------------------------------------------------|----------------------------------------------------------------------------------------------------|
| <ul> <li>■ メールアドレス</li> <li>● パスワード</li> <li>● パスワード</li> <li>● ごログイン</li> <li>● 新規会具登録の方はごちら</li> <li>● パスワードを忘れた方はごちら</li> <li>■ ポルは</li> </ul> | ■ メールアドレス 変更する                                                                                   | <ul> <li>▲ パスワード</li> <li>▲ パスワード</li> </ul>                                                                        |
| ∻mila-e でログイン                                                                                                    |                                                                                                  | ●変更する                                                                                                    |
| 「ログイン/無料会員登録」をクリック<br>後,「パスワードを忘れた方はこち<br>ら」をクリックしてください。                                                                                          | 登録されているメールアドレスを入<br>力し,変更するをクリックしてくださ<br>い。<br>メールアドレス宛に「 <b>パスワードリ</b><br><b>セットの通知」</b> が届きます。 | メールに記載されている「会員登録<br>確認ページ」のリンクをクリックして<br>ください。<br>クリック後,パスワードリセット画面<br>が表示されますので,新たなパス<br>ワードを入力し変更をクリックして<br>ください。 |